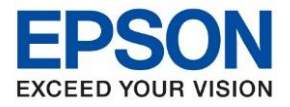

หัวข้อ : วิธีการกำหนดค่า IP Address แบบขั้นสูง หรือ Set IP แบบ Manual ผ่านหน้าเครื่องพิมพ์ รุ่นที่รองรับ : L15150

## <u>วิธีการกาหนดค่า IP Address แบบขั้นสูงที่เครื่องพิมพ์ .</u>

้หากเครื่องพิมพ์ได้รับ IP Address มาจากเราเตอร์แล้ว แต่ต้องการตั้งค่า IP Address ที่ได้รับมาแบบ Automatical ให้กลาย มาเป็นแบบ Manual สามารถตั้งค่าผ่านหน้าเครื่องพิมพ์ได้ ดังนี้

1. เลือก Settings หรือ การตั้งค่า

#### <u>หน้าจอสาหรับเมนูภาษาอังกฤษ</u>

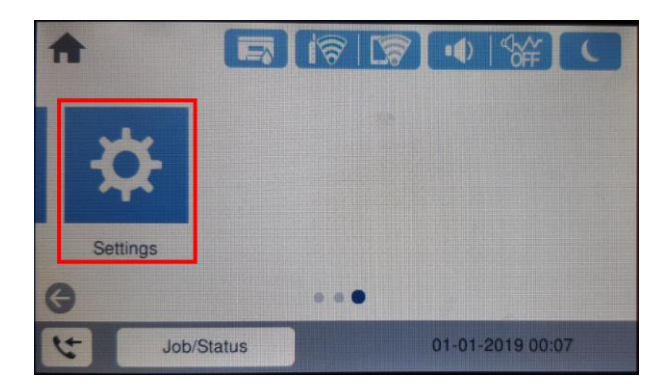

# 2. เลือก General Settings หรือ การตั้งค่าทั่วไป

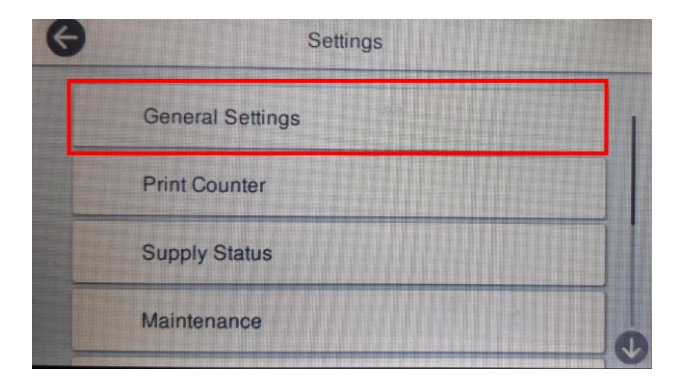

# 3. เลือก Network Settings หรือ การตั้งค่าเครือข่าย

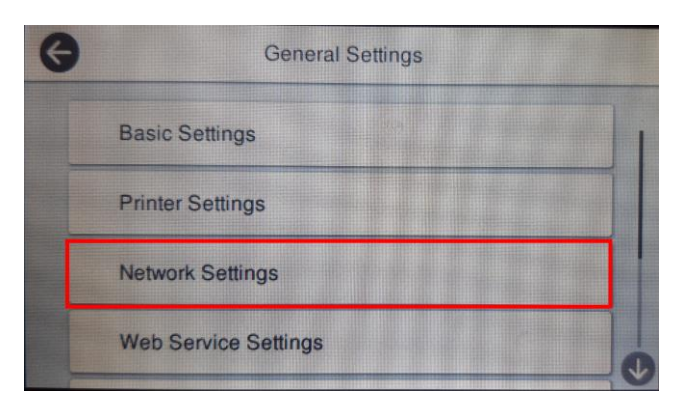

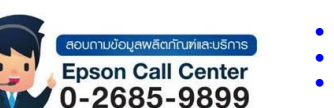

- สามารถสอบถามข้อมูลเพิ่มเดิมทางอีเมลล์ได้ที่ <u>support@eth.epson.co.th</u>
- เวลาทำการ : วันจันทร์ ศุกร์ เวลา 8.30 17.30 น.ยกเว้นวันหยุดนักขัตฤกษ์
  - www.epson.co.th

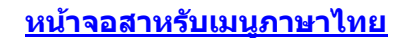

Job/Status

01-01-2019 00:04

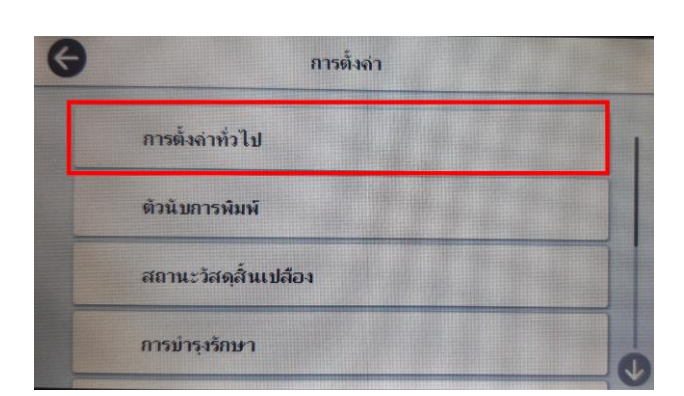

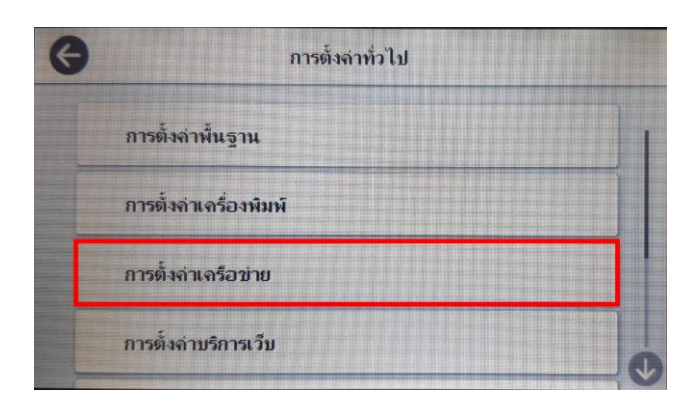

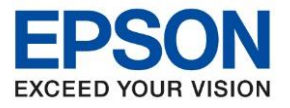

หัวข้อ รุ่นที่รองรับ : วิธีการกำหนดค่า IP Address แบบขั้นสูง หรือ Set IP แบบ Manual ผ่านหน้าเครื่องพิมพ์ : L15150

#### 4. เลือก Advanced หรือ ขั้นสูง

| G | Network Settings |   |
|---|------------------|---|
|   | Wired LAN Setup  | • |
|   | Network Status   |   |
|   | Connection Check |   |
|   | Advanced         |   |

| G | การตั้งค่าเครือข่าย      |   |
|---|--------------------------|---|
|   | การตั้งค่า LAN แบบใช้สาย | 0 |
|   | สถานะเครือข่าย           |   |
|   | การตรวจสอบการเชื่อมต่อ   |   |
|   | ขึ้นสุง                  |   |
|   |                          |   |

# 5. ไปที่หัวข้อ **TCP/IP**

|   | anced                | Ad           | G |
|---|----------------------|--------------|---|
| 1 | EPSON46D486          | Device Name  |   |
|   | Auto                 | TCP/IP       |   |
|   | Do Not Use           | Proxy Server |   |
|   | A Carlot Contraction | Email Server |   |

| ขึ้นสูง                       |             |  |
|-------------------------------|-------------|--|
| ນີ້ <b>ວ</b> ອຸປຄ <b>ร</b> ณ์ | EPSON46D486 |  |
| TCP/IP                        | อัตโนมัติ   |  |
| พรือกซี่เซิร์ฟเวอร์           | ห้ามใช้     |  |
| อีเมลเซิร์ฟเวอร์              |             |  |

### 6. เลือกหัวข้อ Obtain IP Address เพื่อเปลี่ยนจาก Auto เป็น Manual

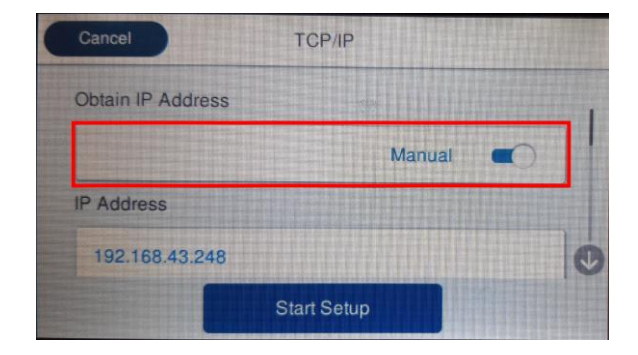

# 7. เลือกที่ Start Setup หรือ เริ่มการตั้งค่า

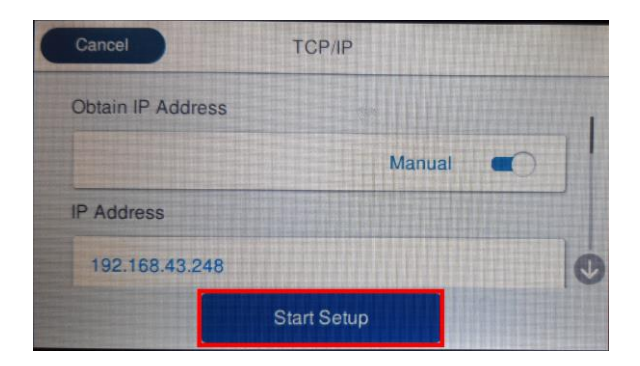

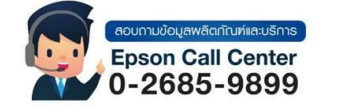

รับ IP แอดเดรส ทำหนดเอง พ้อยู IP 192.168.43.248

TCP/IP

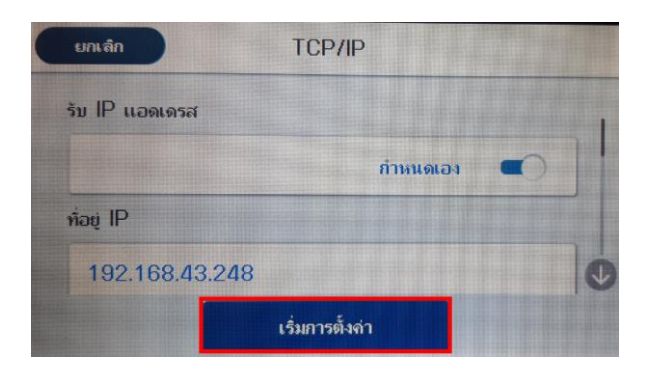

สามารถสอบถามข้อมูลเพิ่มเดิมทางอีเมลล์ได้ที่ <u>support@eth.epson.co.th</u>

ຍກເລົກ

- เวลาทำการ : วันจันท<sup>5</sup> ศุกร์ เวลา 8.30 17.30 น.ยกเว้นวันหยุดนักขัตถุกษ์
  www.epson.co.th
  - Sep 2020 / CS22

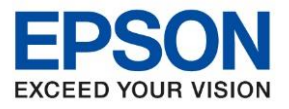

ห้วข้อ รุ่นที่รองรับ : วิธีการกำหนดค่า IP Address แบบขั้นสูง หรือ Set IP แบบ Manual ผ่านหน้าเครื่องพิมพ์ : L15150

### 8. จะแสดงหน้าจอ Setting up หรือ กำลังตั้งค่า

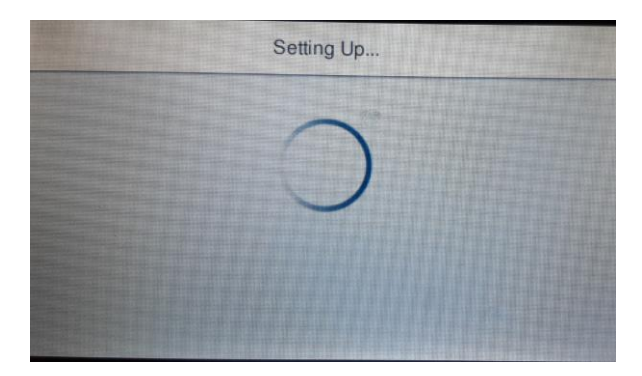

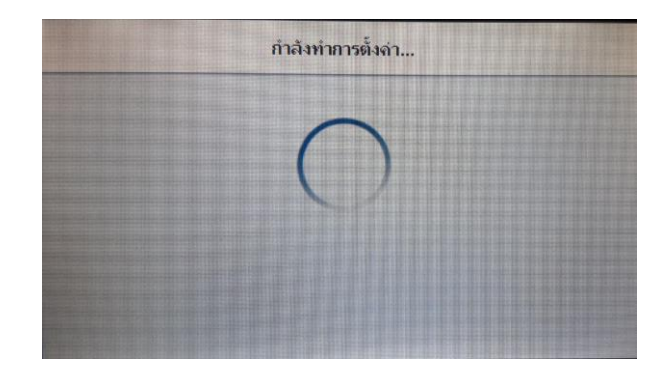

9. จะแสดงหน้าจอ Setup Complete หรือ ตั้งค่าเรียบร้อยแล้ว เลือก Close หรือ ปิด

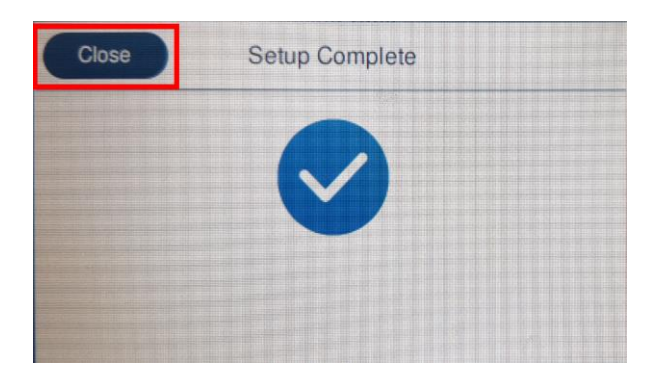

10. จากนั้นกลับมาที่เมนูหลักเพื่อเริ่มการใช้งาน

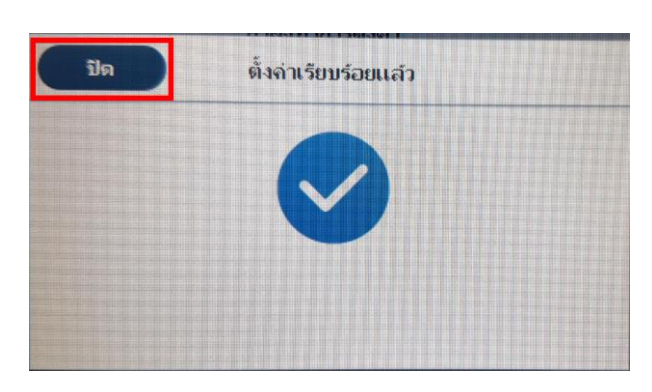

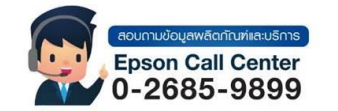

- สามารถสอบถามข้อมูลเพิ่มเดิมทางอีเมลล์ได้ที่ <u>support@eth.epson.co.th</u> เวลาทำการ : วันจันทร์ ศุกร์ เวลา 8.30 17.30 น.ยกเวันวันหยุดนักขัตฤกษ์
- - www.epson.co.th